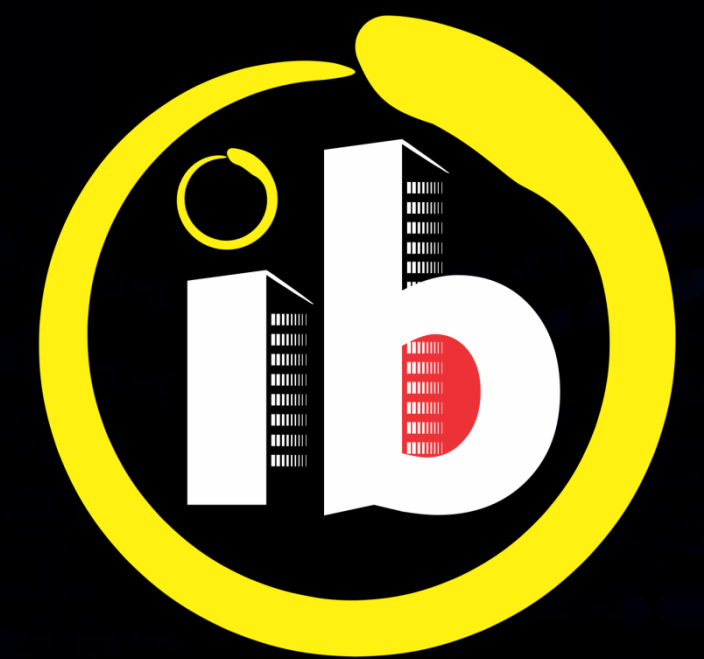

# interbind Condomínios

CADASTRO ENTRAR COM FACEBOOK

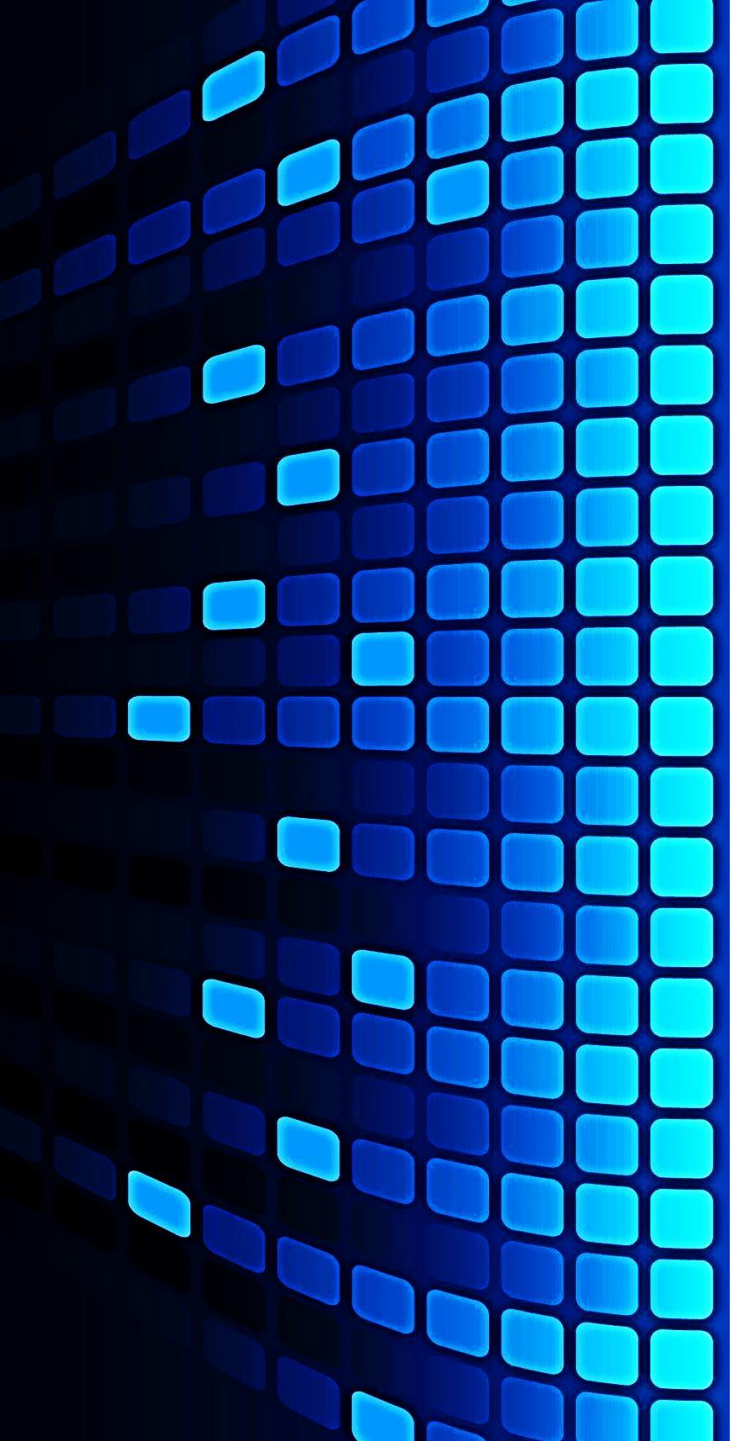

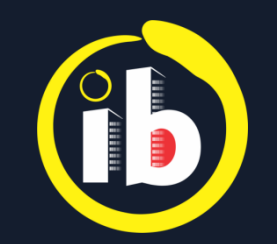

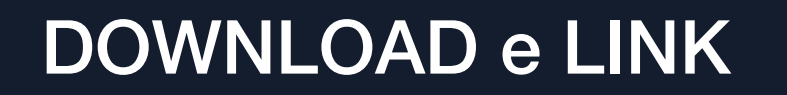

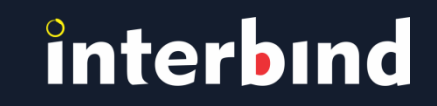

Para utilizar o aplicativo na versão *mobile*, deverá baixa-lo em seu smartphone, através das lojas online:

Play Store (Android) Apple Store (iOS)

Para a versão *web*, acesse, no navegador *Chrome*: <u>app.interbind.com.br</u>

As telas das versões *mobile* e *web* contém layout, recursos, informações e funcionalidades idênticas

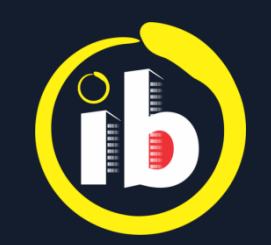

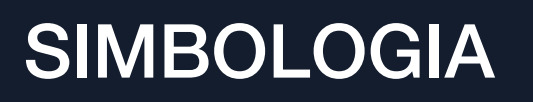

## interbind

No Aplicativo:

- **≡** Abre Menu...
- ▼ Abre Rol de Opções...
- 🗹 Abre Edição...
- ✓ Salva
- + Abre para Incluir...

- Atualizar... (Refresh)
- Chave Habilita / Desabilita
- **〒** Abre Filtro...
- 💼 Lixeira / Exclusão
- ← Voltar à Tela anterior
- Q Pesquisar

No Tutorial: **+** *Tocar em...* 

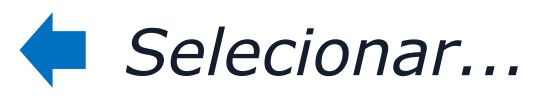

🗭 Preencher... / Inserir...

Área clicável

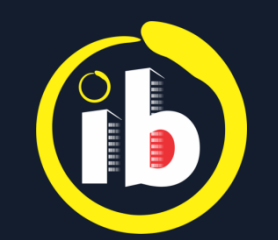

### **AUTO CADASTRO**

### Abrir o aplicativo Interbind, 🖊 tocando no ícone 🚯 na tela do smartphone

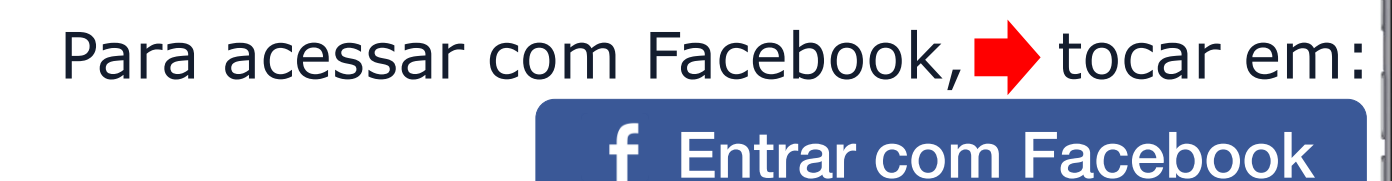

Se já estiver logado no Facebook, o Interbind entrará direto. Se não, selecione a conta a ser usada. Pode-se criar uma conta, caso não tenha.

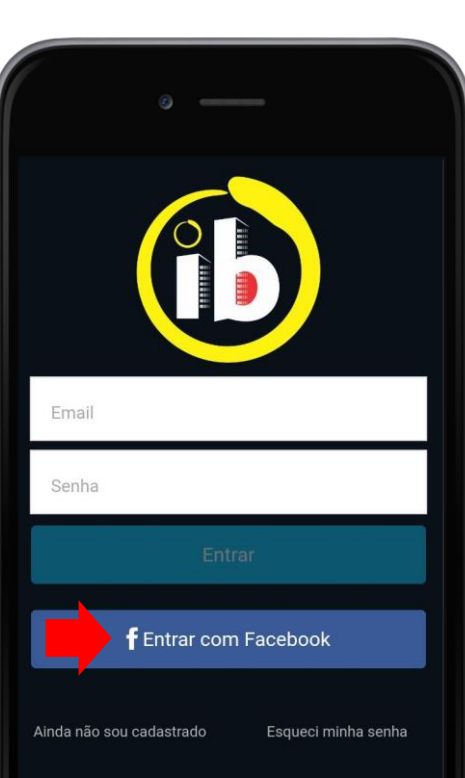

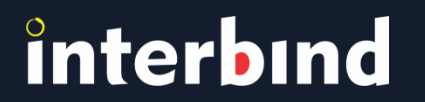

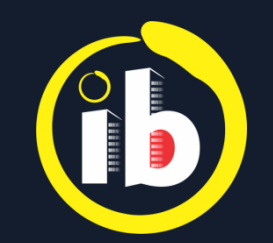

#### **TERMOS DE USO**

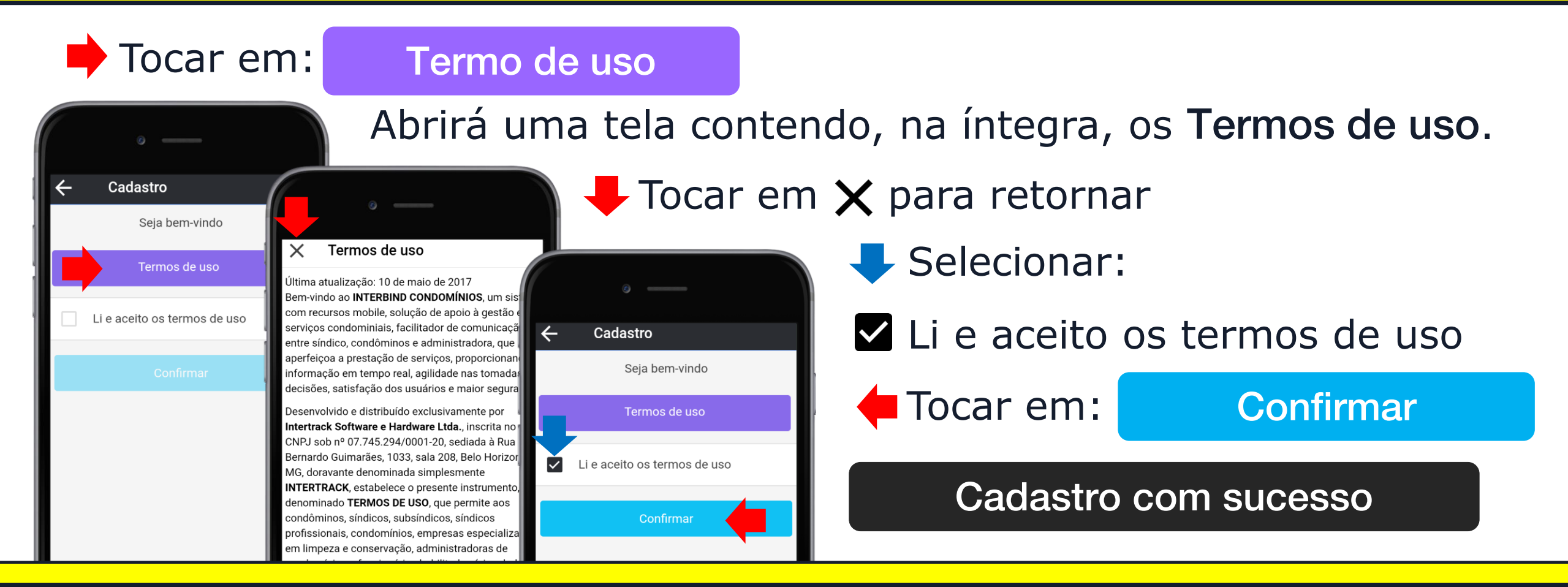

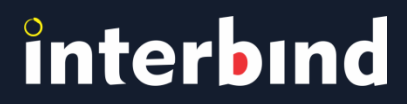

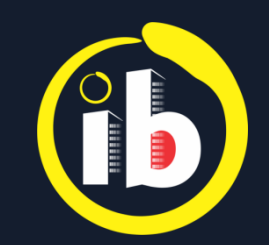

### **SELECIONAR O PERFIL**

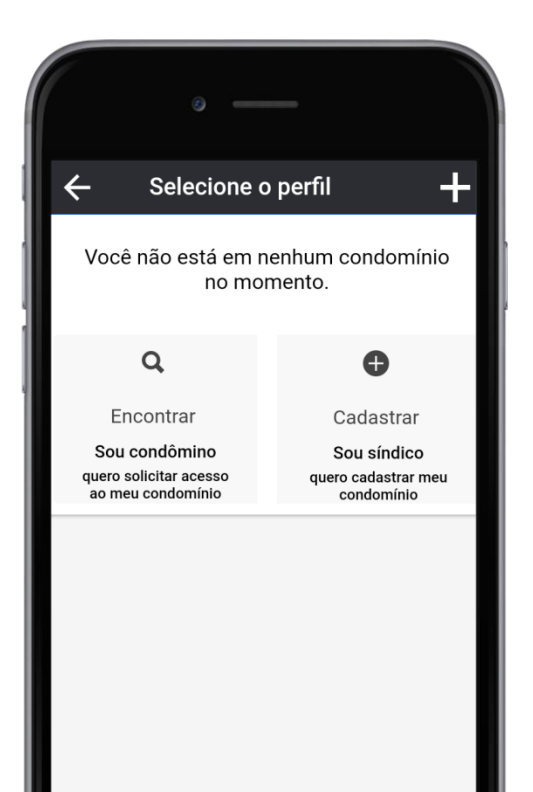

*Favor consultar um dos Tutoriais no rodapé do site* **www.interbind.com.br/#tutoriais**:

- Encontrar "condomínio", se for condômino
- Cadastrar "condomínio", se for síndico

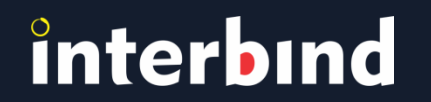

Disponível nas lojas online:

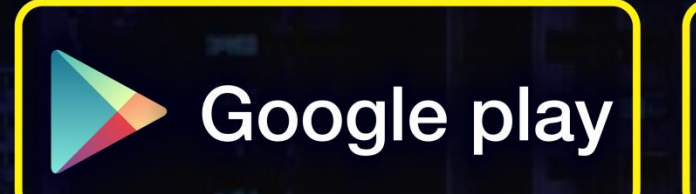

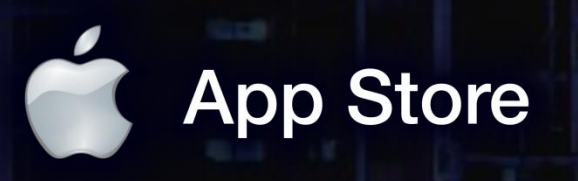

app.interbind.com.br

Versão WEB

WWW

interbind Experience

interbind.com.br

0800 291 0084

contato@interbind.com.br